# **Change Your Password Instructions**

## Link to Pension Website:

#### https://www.midlandnationalpension.com

## Logging In:

1. Click on the 'Login' button located at the bottom of the screen

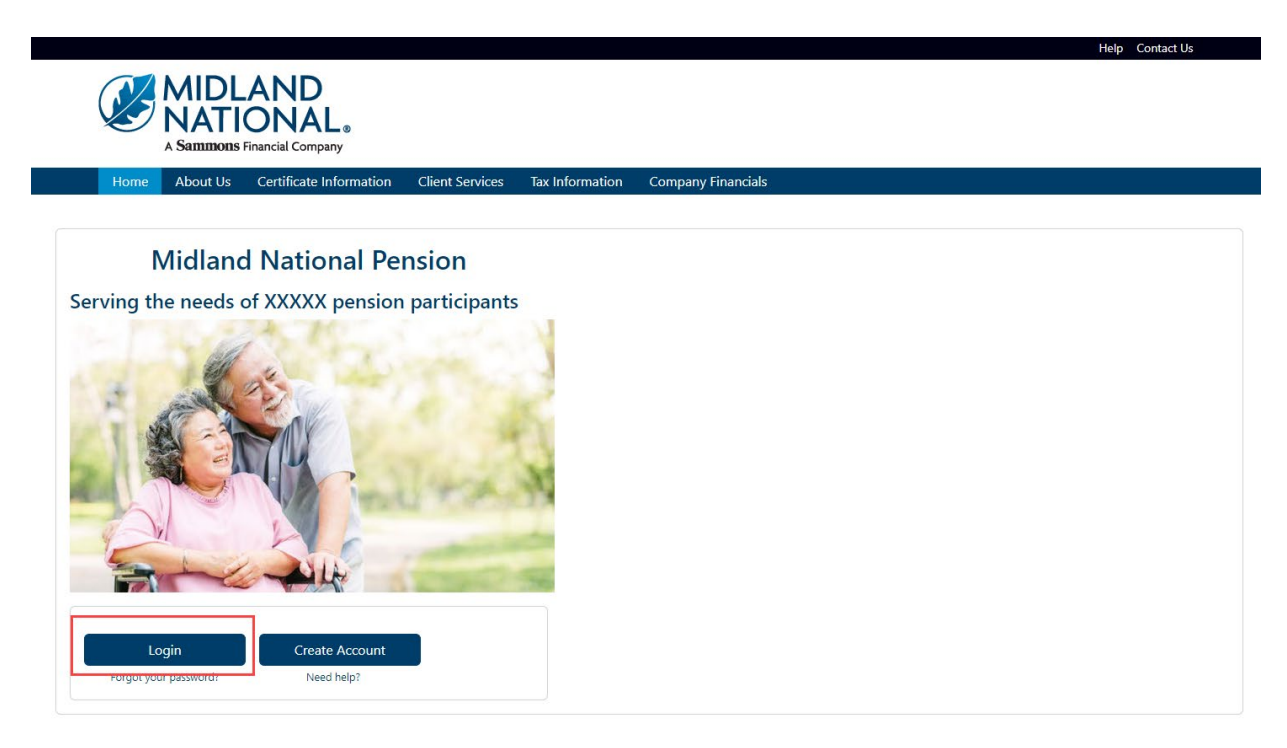

2. Type in your username and password

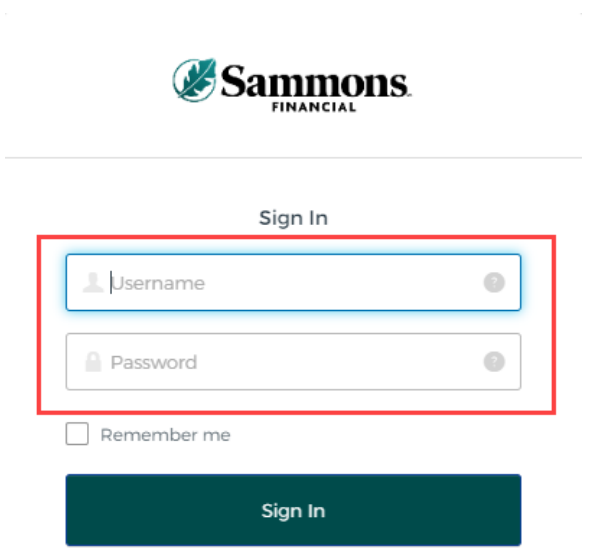

#### 3. Click on the 'Sign In' button

| Sign In     |   |  |  |
|-------------|---|--|--|
| 1 Username  | 0 |  |  |
| Password    | 9 |  |  |
| Remember me |   |  |  |
| Sign In     |   |  |  |
|             |   |  |  |

- 4. You may be asked to authenticate in the following situations:
  - a. If you are logging in for the first time
  - b. If you haven't logged into your account for at least 90 days
  - c. If you are logging into your account with a different device

NOTE: Screens below will show an example for each authentication type

#### Google Authenticator:

a. The following screen appears

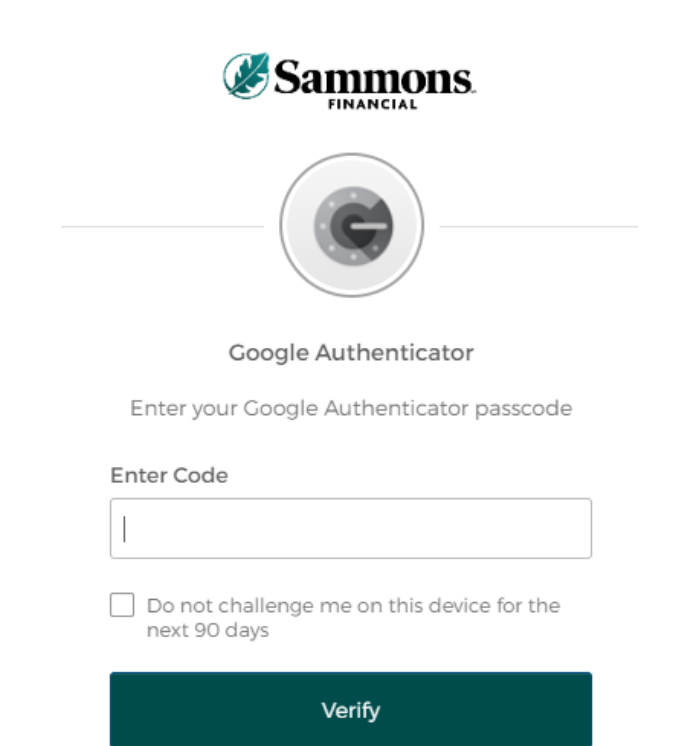

- b. Go into your Google Authenticator app located on the device you used to register your account
- c. Type in the authentication code displayed in Google Authenticator within the 'Enter Code' field

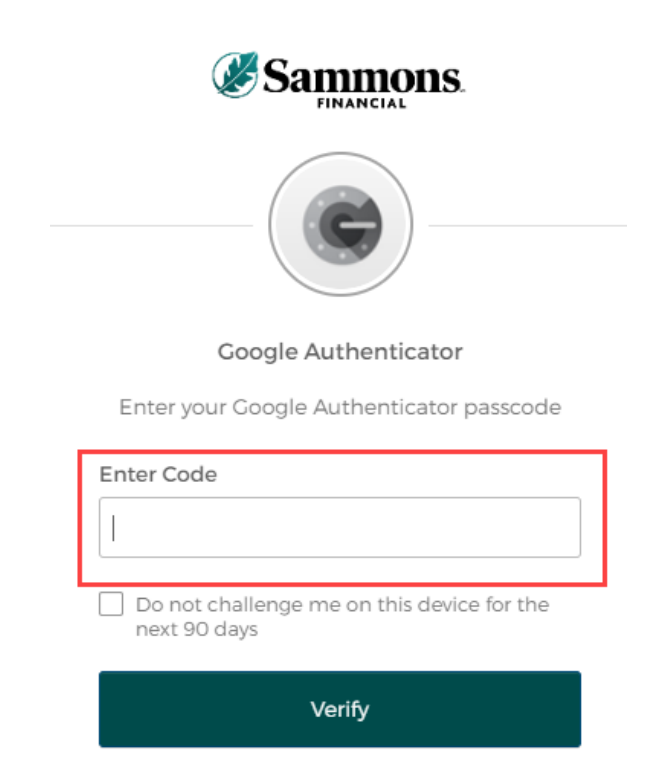

d. To ensure that you don't receive this message every time you access your account, click on the checkbox under the 'Enter Code' field that displays the following verbiage:

'Do not challenge me on this device for the next 90 days'

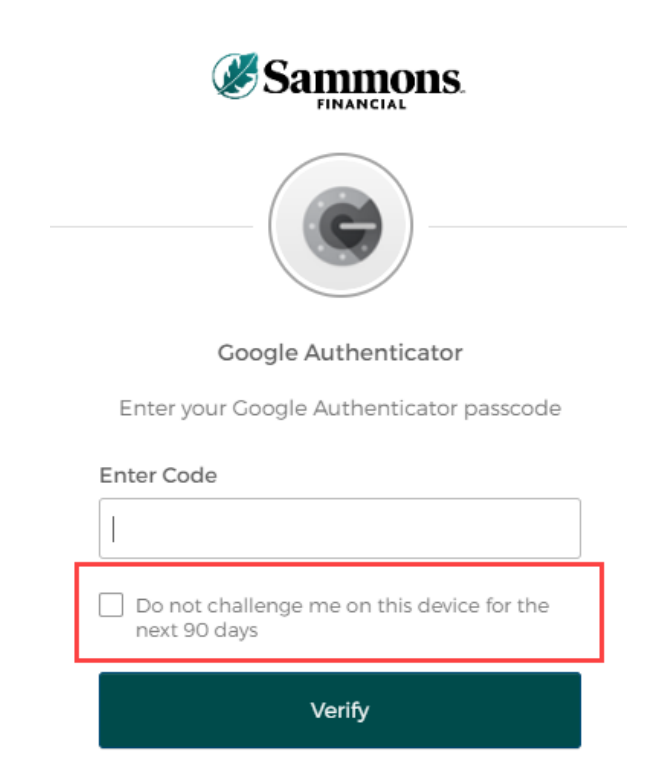

e. Click on the 'Verify' button

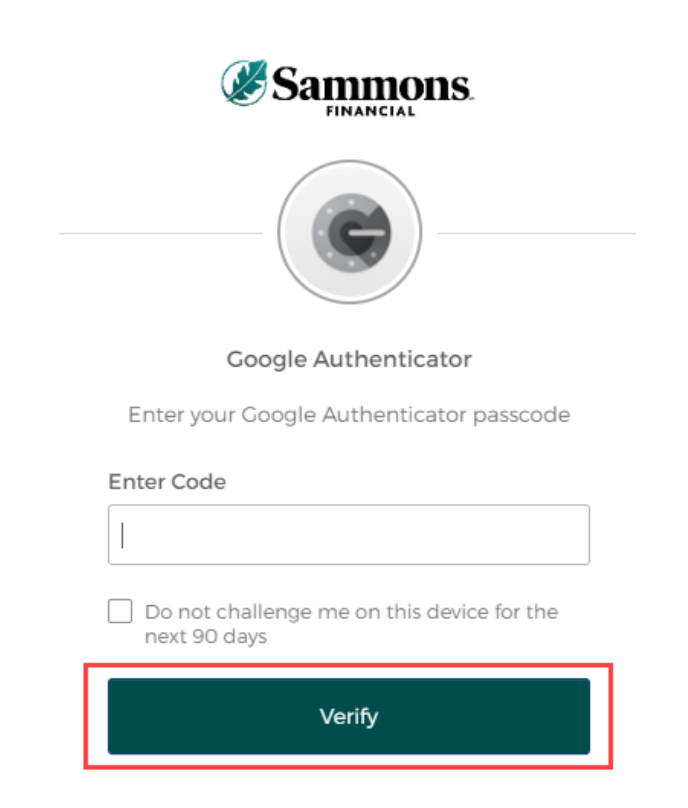

## SMS Authentication:

a. The following screen appears

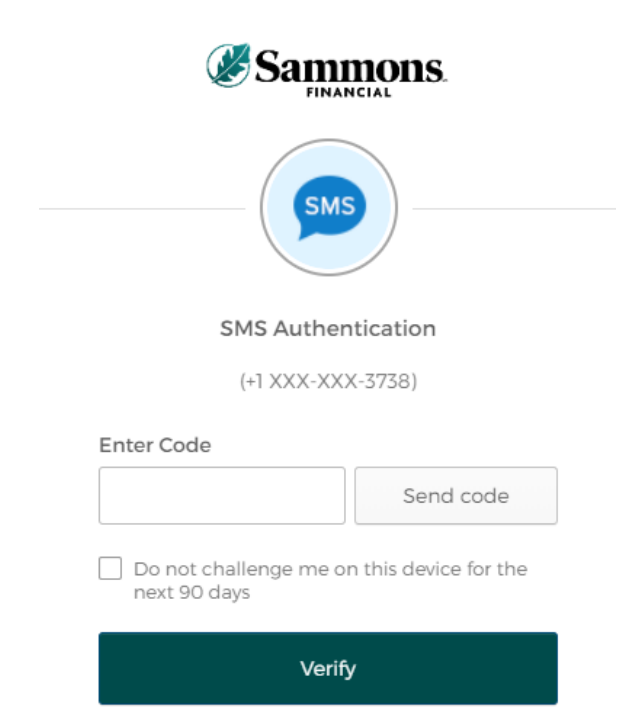

b. Click on the 'Send code' button

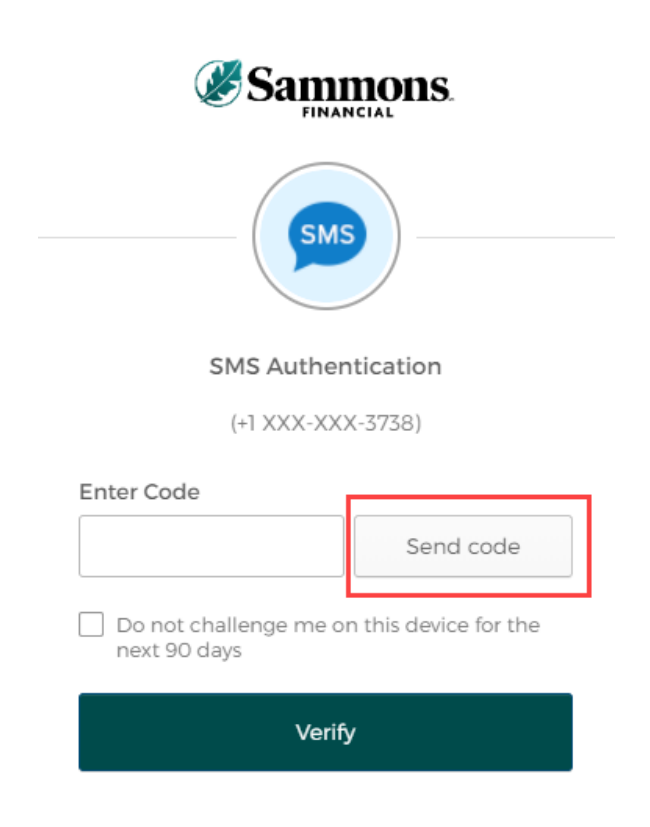

c. Type in the authentication code you received via the authentication method you selected when you registered your account within the 'Enter Code' field

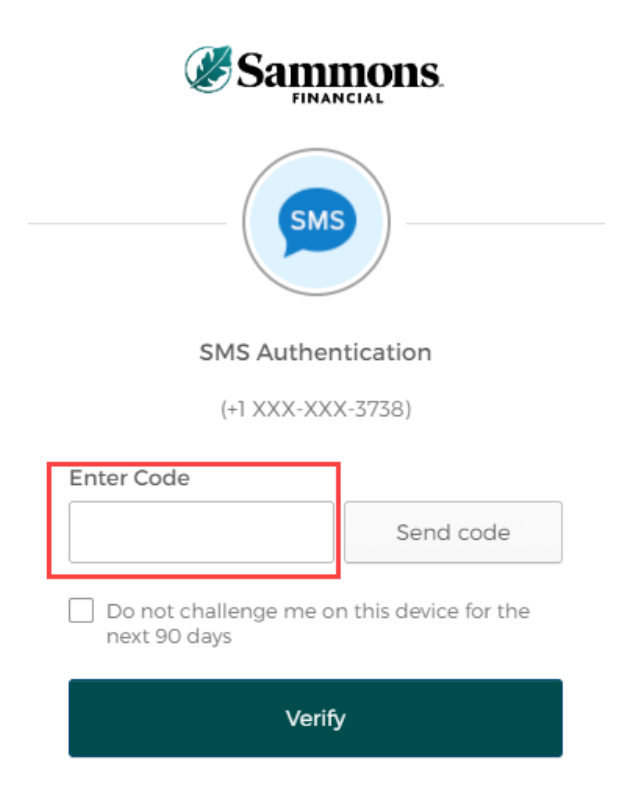

d. To ensure that you don't receive this message every time you access your account, click on the checkbox under the 'Enter Code' field that displays the following verbiage:

'Do not challenge me on this device for the next 90 days'

| SMS                                                     |  |  |  |
|---------------------------------------------------------|--|--|--|
| SMS Authentication                                      |  |  |  |
| (+1 XXX-XXX-3738)                                       |  |  |  |
| Enter Code                                              |  |  |  |
| Send code                                               |  |  |  |
| Do not challenge me on this device for the next 90 days |  |  |  |
| Verify                                                  |  |  |  |

e. Click on the 'Verify' button

| Sammons.                                                |  |  |  |
|---------------------------------------------------------|--|--|--|
| SMS Authentication                                      |  |  |  |
| (+1 XXX-XXX-3738)                                       |  |  |  |
| Enter Code                                              |  |  |  |
| Send code                                               |  |  |  |
| Do not challenge me on this device for the next 90 days |  |  |  |
| Verify                                                  |  |  |  |

## Voice Call Authentication:

a. The following screen appears

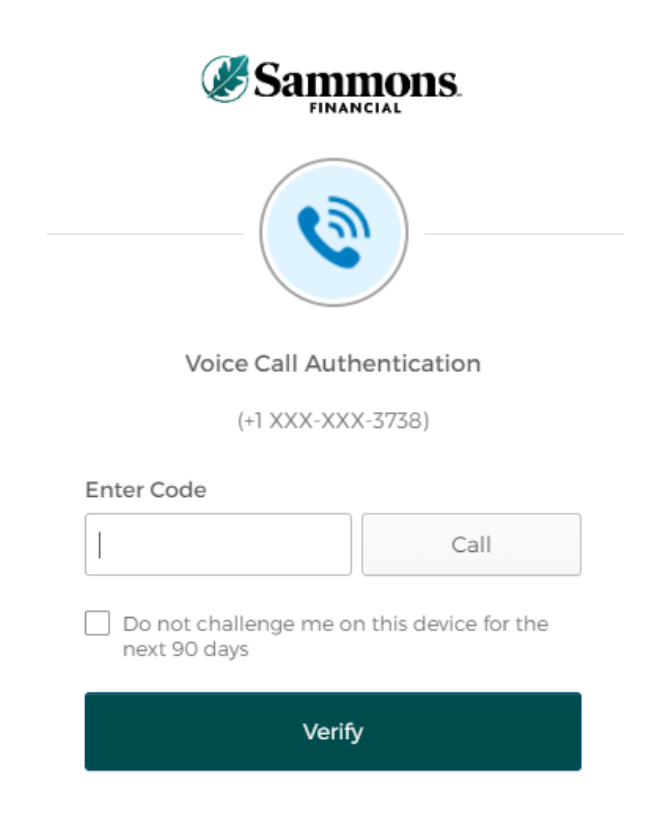

b. Click on the 'Call' button

| <b>EINANCIAL</b>                                        |   |  |  |  |
|---------------------------------------------------------|---|--|--|--|
| Voice Call Authentication                               |   |  |  |  |
| (+1 XXX-XXX-3738)                                       |   |  |  |  |
| Enter Code                                              | _ |  |  |  |
| Call                                                    |   |  |  |  |
| Do not challenge me on this device for the next 90 days |   |  |  |  |
| Verify                                                  |   |  |  |  |

c. You will receive a call from a phone number based upon the authentication method you selected when you registered your account. Type in the code provided in the phone call within the 'Enter Code' field

| Sammons.                                                |  |  |  |  |  |
|---------------------------------------------------------|--|--|--|--|--|
|                                                         |  |  |  |  |  |
|                                                         |  |  |  |  |  |
| Voice Call Authentication                               |  |  |  |  |  |
| (+1 XXX-XXX-3738)                                       |  |  |  |  |  |
| Enter Code                                              |  |  |  |  |  |
| Call                                                    |  |  |  |  |  |
| Do not challenge me on this device for the next 90 days |  |  |  |  |  |
| Verify                                                  |  |  |  |  |  |

d. To ensure that you don't receive this message every time you access your account, click on the checkbox under the 'Enter Code' field that displays the following verbiage:

'Do not challenge me on this device for the next 90 days'

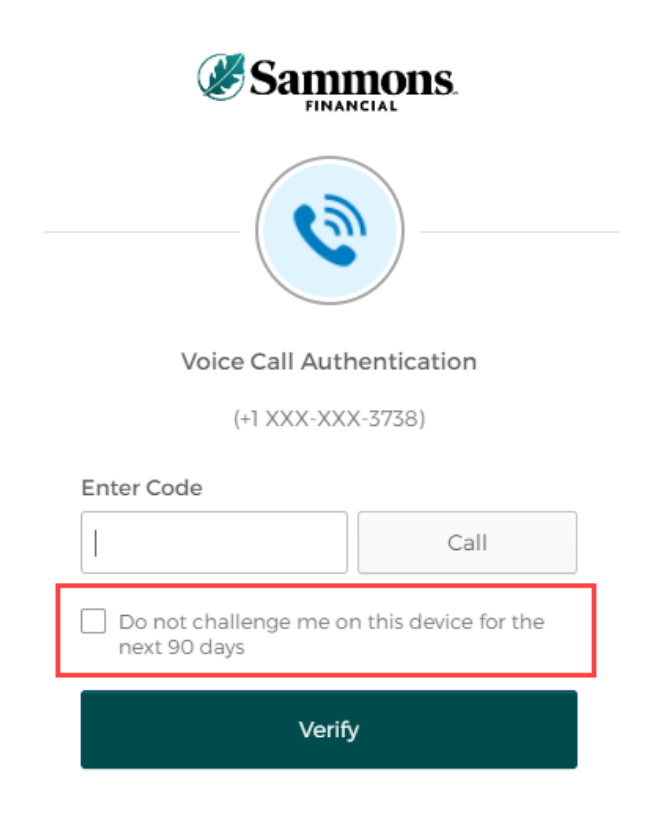

e. Click on the 'Verify' button

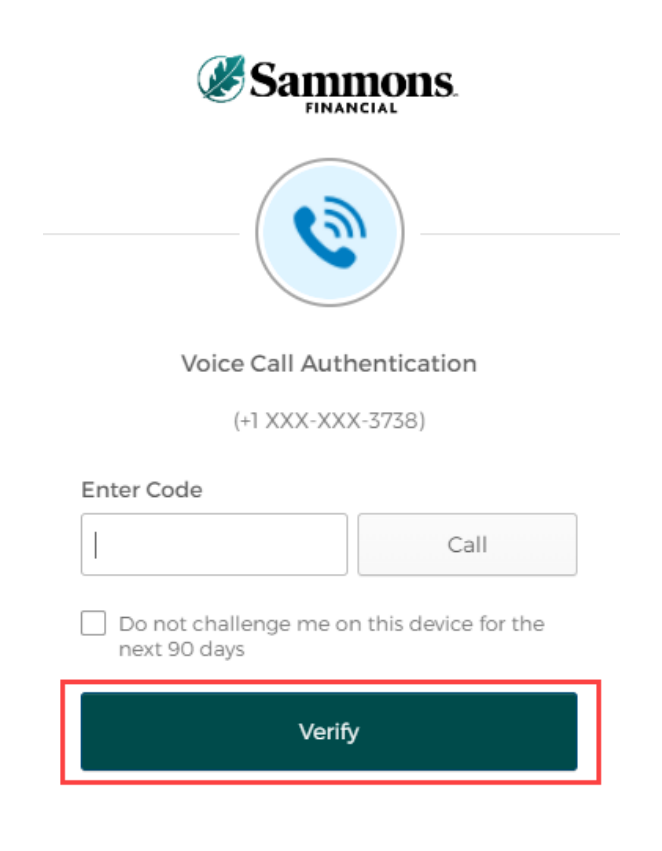

5. The following screen will be displayed:

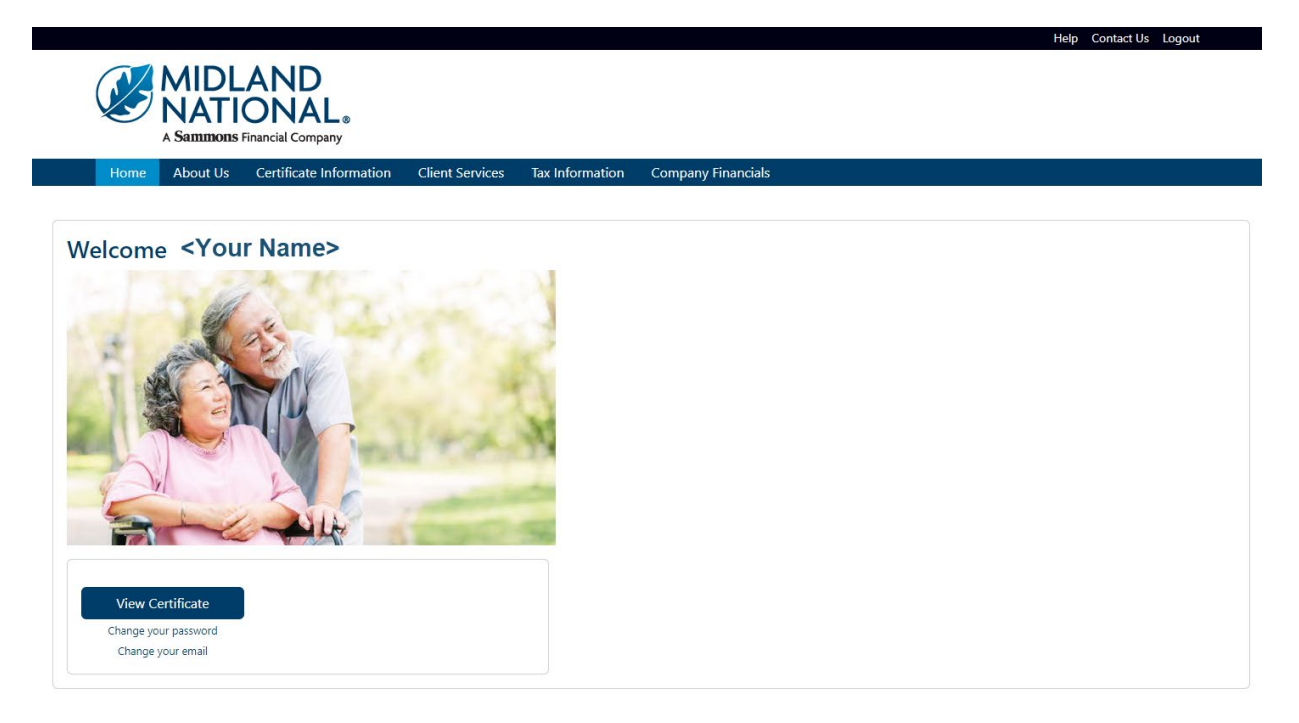

## Change Your Password:

1. Click on the 'Change your password' link located under the 'View Certificate' button

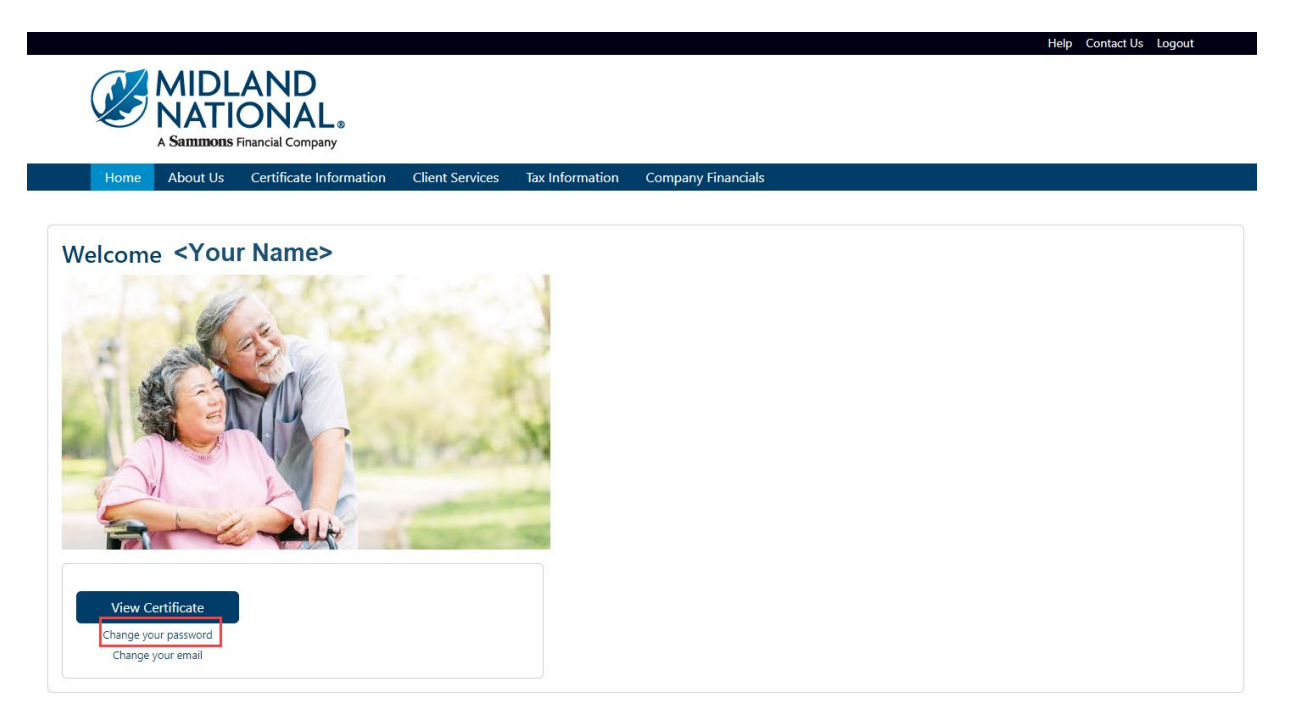

- 2. When the following screen appears, do the following:
  - a. Type in your old password
  - b. Type in your new password
  - c. Re-enter your new password
  - d. Click on the 'Change Password' button

|                                                                                                    | Help Contact Us Logout |
|----------------------------------------------------------------------------------------------------|------------------------|
| MIDLAND<br>NATIONAL<br>A Samunons Financial Company                                                                                                    |                        |
| Home About Us Certificate Information Client Services Tax Information Company Financials                                                                                                    |                        |
| Change Password                                                                                                    |                        |
| <ul> <li>Your new password must meet the following requirements: <ul> <li>Password must be a minimum of 8 characters in length.</li> <li>Password must contain at least 1 uppercase letter(5).</li> <li>Password must contain at least 1 uppercase letter(5).</li> <li>Password must contain at least 1 uppercase letter(5).</li> <li>Only the following perciai characters are allowed: @,15,*(.)</li> <li>Password must not contain ary part of your username (ex. if username is 'Smith@domain.com' then password cannot contain 'smith' or 'domain')</li> <li>Password must not contain your first or last name.</li> <li>Click on the 'Cancel' button to cancel the change and be returned to the Home page</li> </ul> </li> <li>Current Password</li> </ul> |                        |
| kurrent password                                                                                                    |                        |
| New Password (See above for requirements)                                                                                                    |                        |
| new password                                                                                                    |                        |
| Re-enter New Password                                                                                                    |                        |
| re-enter new password                                                                                                    |                        |
| Change Password Cancel                                                                                                    |                        |

3. The following screen is displayed

|                      | MIDL<br>NATI<br>A Sammons | AND<br>ONAL®<br>Financial Company          |                 |                   | Help Contact Us Logout |  |
|----------------------|---------------------------|--------------------------------------------|-----------------|-------------------|------------------------|--|
| Home                 | About Us                  | Certificate Information                    | Client Services | Tax Information   | Company Financials     |  |
| Passwo<br>Your passw | rd Chang                  | Jed<br>uccessfully changed. Click <u>h</u> | o return to the | Pension Home Page | a.                     |  |

4. Click on the word 'here' to return to the Home page

5. To cancel changing your password and be returned to the Home page, click on the 'Cancel' button

| $\overline{\mathbf{N}}$                     |                           | AND                                      |                         |                         |                                                  |
|---------------------------------------------|---------------------------|------------------------------------------|-------------------------|-------------------------|--------------------------------------------------|
|                                             | ΝΙΔΤ                      |                                          |                         |                         |                                                  |
| Ð                                           | A Sammons                 | Financial Company                        |                         |                         |                                                  |
| Homo                                        | About Us                  | Cortificate Information                  | Client Services         | Tax Information         | Company Einanciale                               |
| Home                                        | About os                  | Certificate information                  | Client Services         |                         |                                                  |
| Change                                      | Pacowo                    | rd                                       |                         |                         |                                                  |
| Change                                      | rasswo                    | ru                                       |                         |                         |                                                  |
| Provide y                                   | our updated p             | assword information within               | the fields below an     | d click on the 'Chan    | ge Password' button below to submit your changes |
| <ul> <li>Your new</li> <li>Passw</li> </ul> | password mus              | st meet the following require            | ements:                 |                         |                                                  |
| <ul> <li>Passw</li> </ul>                   | ord must contain          | at least 1 lowercase letter(s).          |                         |                         |                                                  |
| <ul> <li>Passw</li> <li>Passw</li> </ul>    | ord must contain          | at least 1 uppercase letter(s).          |                         |                         |                                                  |
| <ul> <li>Only t</li> </ul>                  | the following spec        | ial characters are allowed: @,!,\$,*,(;) |                         |                         |                                                  |
| <ul> <li>Passw</li> <li>Passw</li> </ul>    | ord must not cont         | ain any part of your username (ex.       | if username is 'Smith@o | domain.com' then passwo | ord cannot contain 'smith' or 'domain')          |
| <ul> <li>Click on t</li> </ul>              | he 'Cancel' bu            | tton to cancel the change ar             | nd be returned to th    | ne Home page            |                                                  |
| Current Pass                                | word                      |                                          |                         |                         |                                                  |
| current pass                                | word                      |                                          |                         |                         |                                                  |
| New Passwor                                 | r <b>d</b> (See above for | requirements)                            |                         |                         |                                                  |
| new passwo                                  | ord                       |                                          |                         |                         |                                                  |
| Re-enter Nev                                | v Password                |                                          |                         |                         |                                                  |
| re-enter nev                                | v password                |                                          |                         |                         |                                                  |
|                                             |                           |                                          |                         |                         |                                                  |
| Change Pass                                 | sword Ca                  | ncel                                     |                         |                         |                                                  |
|                                             |                           |                                          |                         |                         |                                                  |

## Need Help?

Click on the 'Help' link located in the upper right corner of the Home page to get specific instruction on how to make changes or navigate the website.

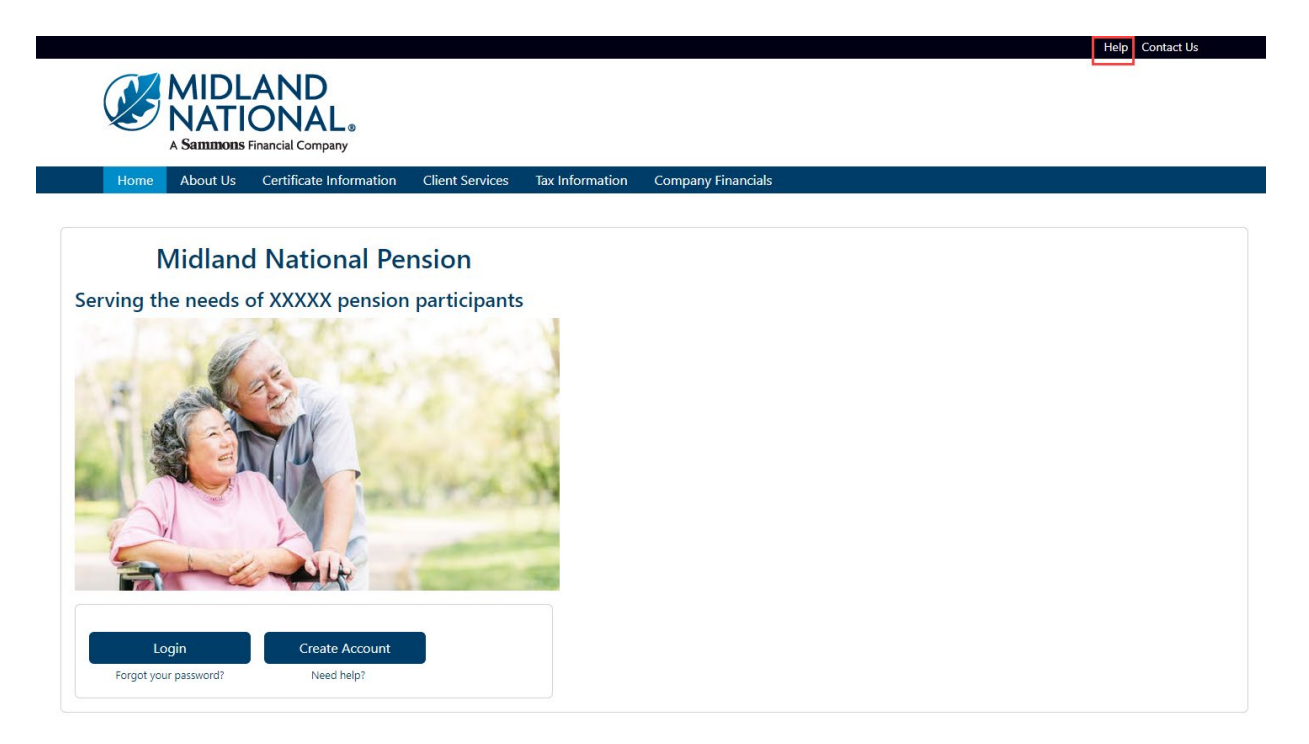

If you have questions, you can contact us via phone/fax/email. Our contact information is listed below:

Midland National Pension 4225 38<sup>th</sup> Street South, Suite 201 Fargo, ND 58104 Toll-Free Phone: 1-833-496-0546 Fax: 1-701-433-6625 Email: <u>CM-PRT@sfgmembers.com</u> Web Support: <u>CM-PRTWebSupport@sfgmembers.com</u>